## Add Your Business Logo

Last Modified on 12/09/2024 2:30 pm EST

As an Owner, you can customize Jackrabbit Care with your organization's logo. The business logo, once saved, will be visible in Jackrabbit Care, Online Registration Forms and emails sent during the registration process, the CircleTime<sup>™</sup> Mobile App, and the Kiosk.

- Jackrabbit Care My Business page (Settings (left menu) > Business Settings card > View Settings) and on invoices printed for Payers.
- **Online Registration** The top banner at the link used for online registration and within emails sent throughout the registration process.
- **CircleTime Mobile App** Messaging screen, the Billing screen when generating a statement, and the Accounts screen > My Center.
- Kiosk On the sign-in page.

## Add a Business Logo

- 1. Go to the Settings (left menu) > Business Settings card > View Settings.
- 2. Click the default image to open the Business Logo window.

| 967908 > Sites                |                                                                                                    |
|-------------------------------|----------------------------------------------------------------------------------------------------|
| My Business                   |                                                                                                    |
| DETAILS BILLING SITES (       |                                                                                                    |
| . <u>д~</u> В                 | cience Kids<br>usiness Name                                                                                                    |
| C T                           | <b>ST (UTC-05:00) Eastern Time (US &amp; Canada)</b><br>ime Zone                                                               |
| @ carejackrabbit@gmail.com [□ |                                                                                                    |
| <b>會</b><br>B                 | 67908<br>usiness ID                                                                                                    |
| TAX B                         | <b>99-88-9999</b><br>usiness Tax ID                                                                                            |
| چ e<br>Tr<br>J                | Payments via Jackrabbit Pay<br>Enabled<br>o make changes in ePayments please contact our Support Team<br>ackrabbit Pay Console |
| @ ht                          | ttps://register.jackrabbitcare.com/967908/ Copy Link                                                                           |

- 3. Choose a photo (previously saved file) or drag a photo file into the window.
- 4. Click Save.

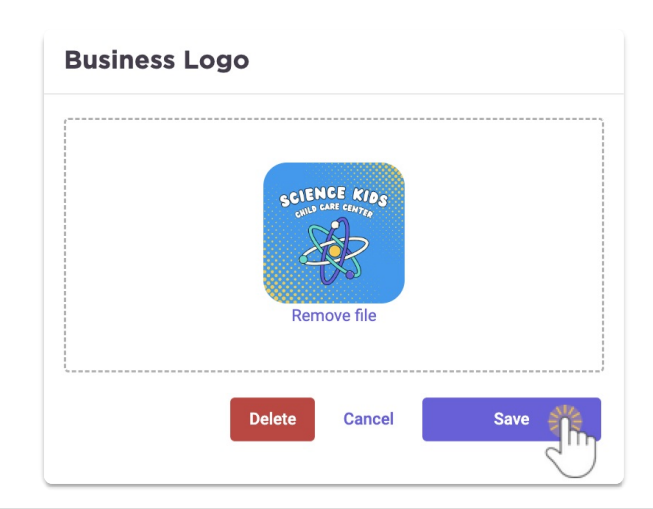